# **Abstract Submission Guide**

1. Go to the following web address:

https://cmt.research.microsoft.com/APTA2016/

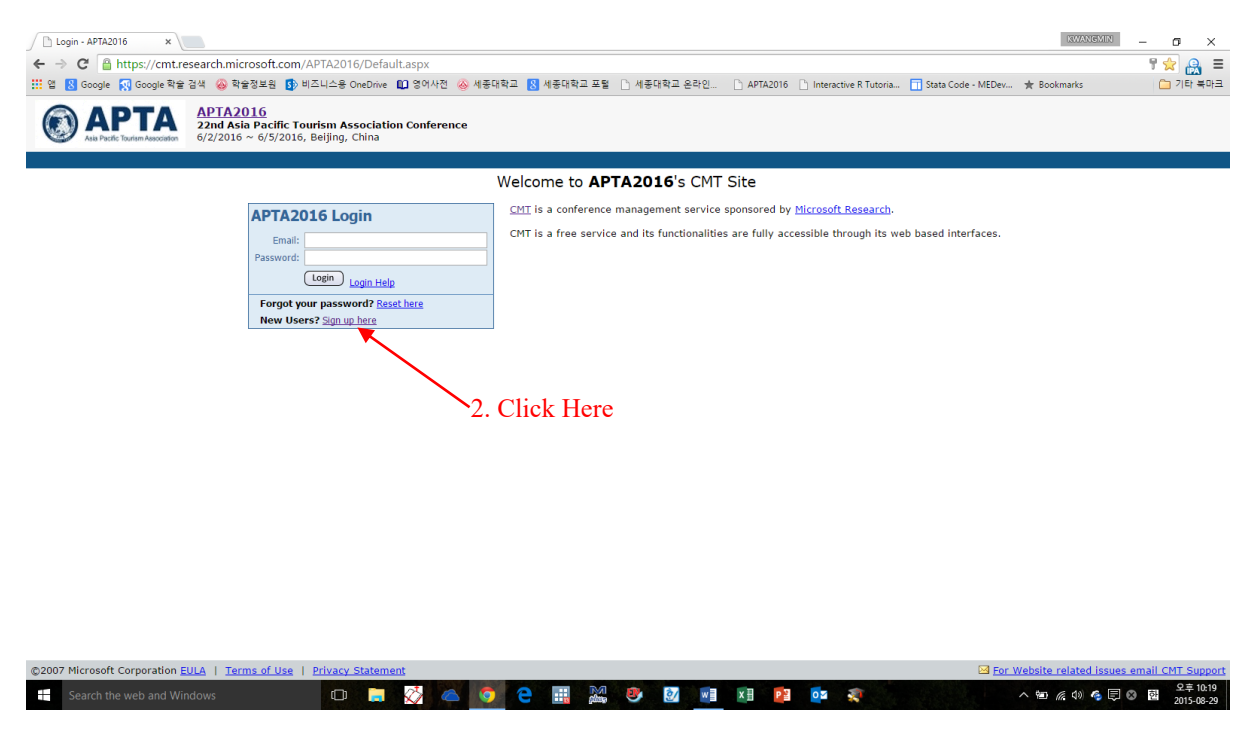

2. Click "New Users? Sign up here"

| Sign Up - APTA2016 ×                        |                                                                                                    | RWANGMIN               | - o ×                  |
|---------------------------------------------|----------------------------------------------------------------------------------------------------|------------------------|------------------------|
| ← → C 🔒 https://cmt.r                       | -<br>esearch.microsoft.com/APTA2016/Public/SignUp.aspx                                                                      |                        | ☆ 🔒 =                  |
| 🔢 앱 🙁 Google 🙀 Google 학술                    | · 감색 🛞 학술정보원 🚯 비즈니스용 OneDrive 🛍 영어사전 🛞 세종대학교 🔣 세종대학교 포털 🗋 세종대학교 온라인 🗋 APTA2016 🗋 Interactive R Tutoria 🗍 Stata Code - MEDev | 🛨 Bookmarks            | 🗀 기타 복마크               |
| APTA     Asis Pacific Tourism Association   | APTA2016<br>22nd Asia Pacific Tourism Association Conference<br>6/2/2016 ~ 6/5/2016, Beijing, China                         |                        |                        |
| CMT Sign Up                                 |                                                                                                    |                        |                        |
| Please make sure that cook                  | ies are enabled on your browser. If cookies are not enabled, you may not be able to sign up, or use CMT.                    |                        |                        |
| Welcome<br>Author EULA<br>Verification Code | Welcome to the Sign Up Wizard                                                                                               |                        |                        |
| Contact Information<br>Finish               | Please click 'Next' to continue.                                                                                            |                        |                        |
|                                             |                                                                                                    |                        |                        |
|                                             |                                                                                                    |                        |                        |
|                                             |                                                                                                    |                        |                        |
|                                             |                                                                                                    |                        |                        |
|                                             |                                                                                                    |                        | Next                   |
|                                             |                                                                                                    |                        |                        |
|                                             | 3. Click Here                                                                                                    |                        |                        |
|                                             |                                                                                                    |                        |                        |
|                                             |                                                                                                    |                        |                        |
|                                             |                                                                                                    |                        |                        |
| ©2007 Microsoft Corporation                 | EULA   Terms of Use   Privacy Statement                                                                                     | /ebsite related issues | email CMT Support      |
| Search the web and Wi                       | ndows 💷 🖪 🖉 🛆 🧕 🔁 🔠 🎇 🥙 🜌 🎫 😰 📭 📚                                                                                           | へ 智 腐 (4) 🤞 📮 (        | 오후 10:20<br>2015-08-29 |

3. Click "Next" button

#### 4. Click "Yes, I agree to the Author's Statement"

## 5. Click "Next" button

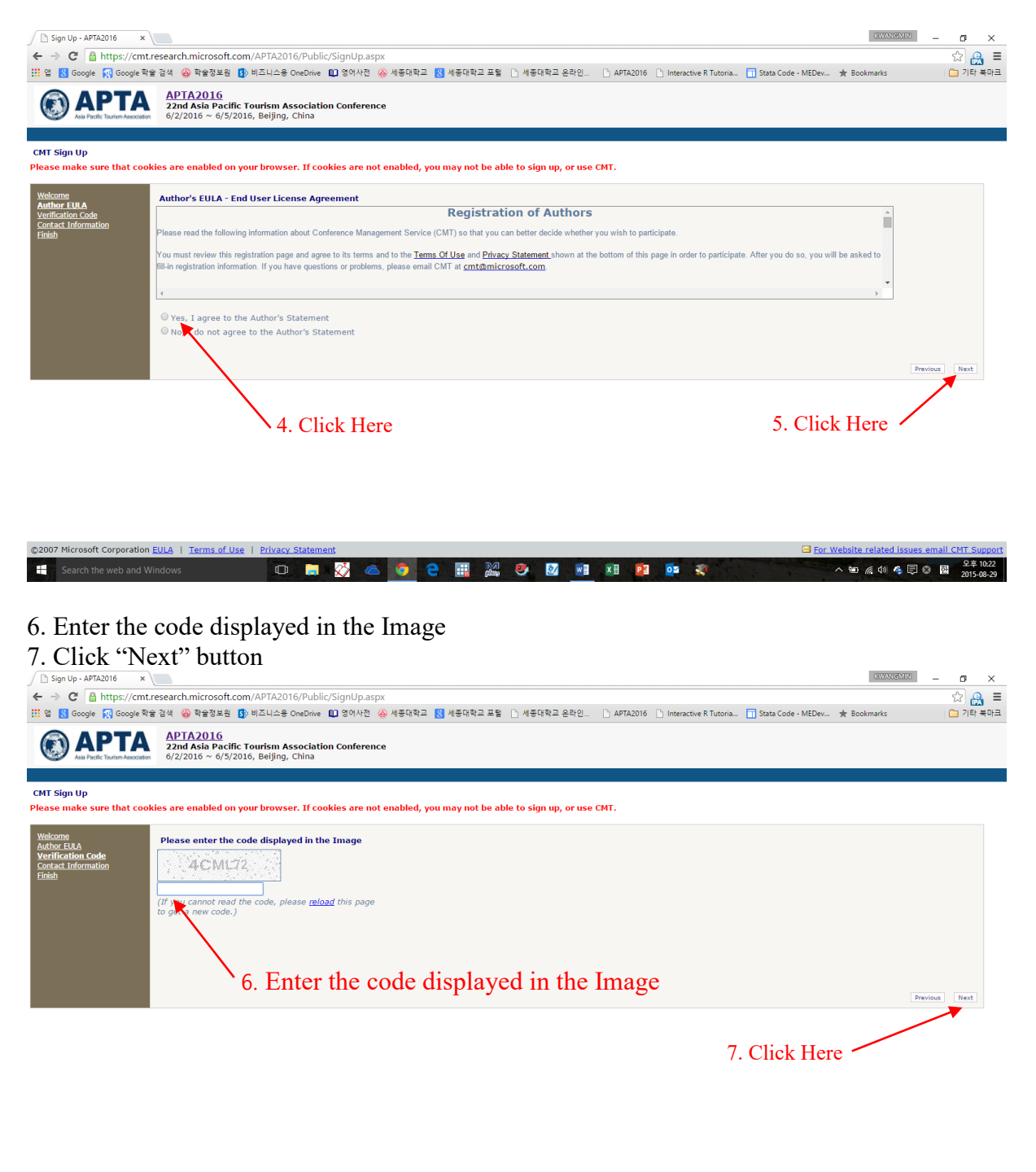

© 2007 Microsoft Corporation EULA | Terms of Use | Privacy Statement 🔤 For Website related issues email CMT Support

#### 8. Insert your contact information

### 9. Click "Next" button

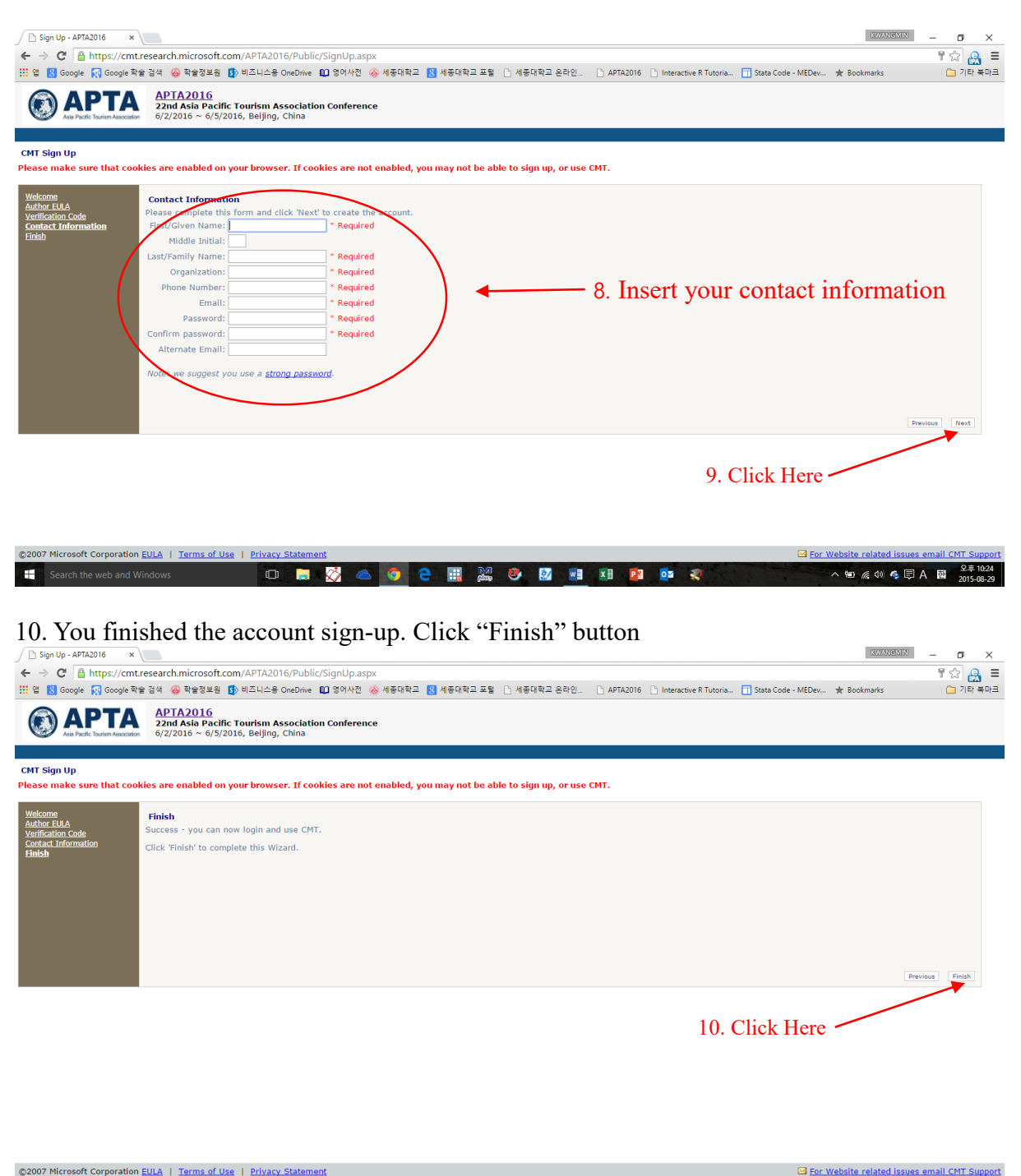

🔊 😻 🛃 🖬 👔 🧔 🐖

空 🦟 🕸 🍊 🗊 😵 📴 😟 🛱 2015-08-29

11. Now you will be redirected to the sign in page.

1

# 12. Log-in using your E-mail and Password

©2007 Microsoft Corporation EULA | Terms of Use | Privacy

Search the web and Windows

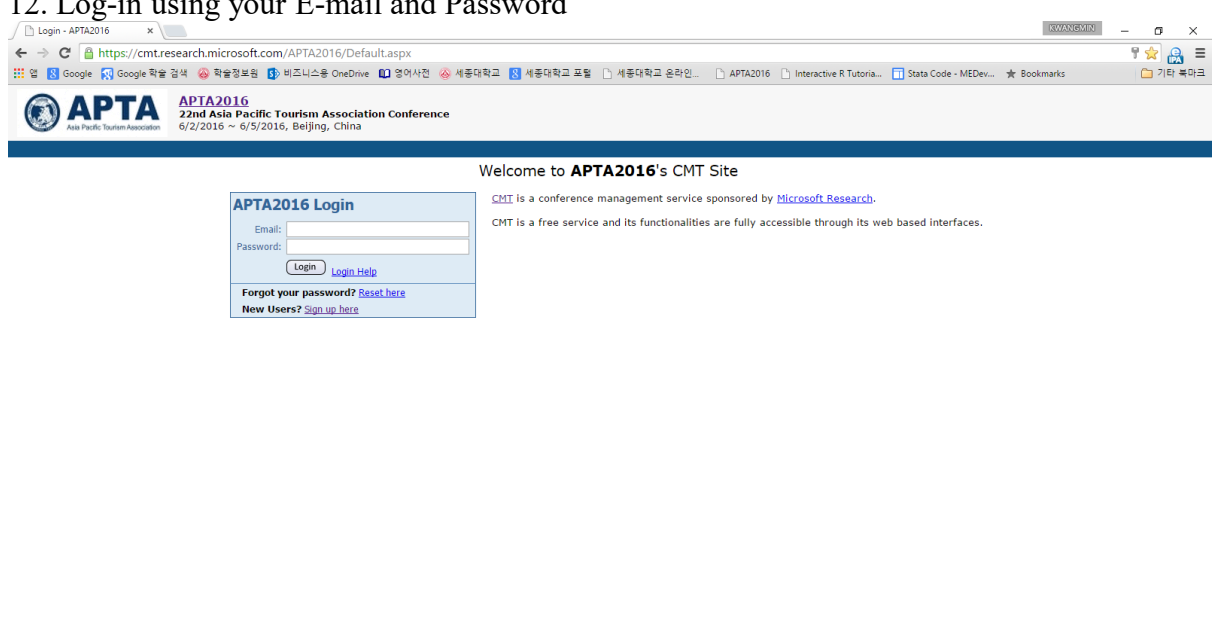

📄 🐼 🛆 🧿 😋 🔜 👭 🤒 🜌 🖬 🖬 🔯 🐢

🖂 For Website related issues email C

^ 宮 ( 4) 중 등 ⊗ 함 22 ÷ 10:19 2015-08-29

13. For abstract submission, Click "Create a new Paper Submission"

| Author Console - APTA20 ×                                                                                                    | INVANGMIN - 🗗 🗙                         |
|----------------------------------------------------------------------------------------------------|-----------------------------------------|
| ← → C Athen the search microsoft.com/APTA2016/Protected/Author/                                                                                                    | ☆ 🔒 🗉                                   |
| 👯 앱 🕺 Google 🙀 Google 학술 검색 🍪 학술정보험 🚯 비즈니스용 OneDrive 🕕 영어사전 🚳 세종대학교 포험 🗋 세종대학교 온라인 🗅 APTA2016 🗋 Interactive R Tutoria 🖬 Stata Code - MEDev                                                     | ★ Bookmarks 🗀 기타 북마크                    |
| APTA2016<br>22nd Asia Pacific Tourism Association Conference<br>6//2016 ~ 6/5/2016, Beijing, China                                                                                             | Kwangmin Park *<br>Logout               |
| Select Your Role: Author - Go to Console                                                                                                    |                                         |
| Manage View Manage<br>Submissions Conference Status Notes                                                                                                    |                                         |
| Author Console                                                                                                    |                                         |
| Create a new Paper Submission<br>No Submissions<br>Classic Console: You are currently using the new console. If you want to switch to the classic console please click here.<br>13. Click Here |                                         |
| ©2007 Microsoft Corporation EULA   Terms of Use   Privacy Statement                                                                                                    | ebsite related issues email CMT Support |
| 4<br>🛨 Search the web and Windows 🕕 📄 🐼 📥 🧔 🤮 📰 🏭 🤒 💆 🖬 🕼 👔 🧟                                                                                                    | ヘ 管                                     |

14. Paper title should be inserted as text.

15. You should not insert abstract here: abstract should be uploaded at the later stage.

| 16. And then drag down.                                                                            |                                                                                                |
|----------------------------------------------------------------------------------------------------|------------------------------------------------------------------------------------------------|
| Paper Submission Wizard X                                                                          | INVANISMIN – O ×                                                                               |
| ← → C A https://cmt.research.microsoft.com/APTA2016/Protected/Author/SubmissionLight.aspx          | x                                                                                              |
| 🏥 앱 🔱 Google 🌠 Google 학술 검색 🥝 학술정보원 🚯 비즈니스용 OneDrive 🛍 영어사전 ⊗ 세종대학교 🛽 세종대학교 포텔 🗋 세종대학교 온라인         | 🗅 APTA2016 🕒 Interactive R Tutoria 💼 Stata Code - MEDev ★ Bookmarks 🗀 기타 복마크                   |
| APTA2016<br>22nd Asia Pacific Tourism Association Conference<br>6//2016 • 6/5/2016, Beijing, China | Kwangmin Park *                                                                                |
| select Your Role: Author - Go to Console                                                           |                                                                                                |
| Manage View Manage<br>Submissions Conference Status Notes                                          |                                                                                                |
| New Submission                                                                                     |                                                                                                |
| 14. T                                                                                              | itle is inserted here                                                                          |
| Title and Abstract                                                                                 |                                                                                                |
| Title : (256 characters maximum)                                                                   |                                                                                                |
| Abstract :<br>15. You<br>should I                                                                  | 16. Drag down<br>1 should not insert abstract here: abstract<br>be uploaded at the later stage |
| (5000 characters maximum)                                                                          |                                                                                                |
| Authors                                                                                            |                                                                                                |
| Authors : Kwangmin Park (kmpark@sejong.ac.kr)                                                      |                                                                                                |
| Primary Contact : Kwangmin Park (kmpark@sejong.ac.kr)  Add Author : Add Author                     | ,                                                                                              |
| 🐮 Search the web and Windows                                                                       | ر.<br>2.2=1020<br>سیل ایک ایک ایک ایک ایک ایک ایک ایک ایک ایک                                  |

17. If your paper has multiple authors, you can add your co-authors with click "Add Author" button.

18. You MUST upload your abstract here. But the attached file MUST NOT include any author information such as name and affiliation.

19. Type all authors' full name, terminal degree (*i.e.*, Ph. D., MS), affiliation, position (*i.e.*, Associate Professor, Assistant Professor, Doctoral Student, Master Student), address, phone # and e-mail ONE by ONE.

20. Choose your submission type: Stand-up Presentation or Poster Presentation.

|                                                                                                    |              |          | ^       |
|----------------------------------------------------------------------------------------------------|--------------|----------|---------|
| ← → C 🖀 https://cmt.research.microsoft.com/APTA2016/Protected/Author/SubmissionLight.aspx                                                                                                    |              | ☆ 🔒      | Ξ       |
| 👯 앱 🕺 Google 🙀 Google 학술 검색 🍪 학술정보원 🚯 비즈니스용 OneDrive 🛍 영어사전 🚳 세종대학교 또 👔 세종대학교 온락인 🗋 APTA2016 🗋 Interactive R Tutoria 🗍 Stata Code - MEDev 🖈 Sooki                                                                                                    | marks        | 기타북대     | 마크      |
| Primary Contact : Kwangmin Park (kmpark@sejong.ac.kr) •<br>Add Author : Add Author                                                                                                    |              |          | -       |
| File Upload                                                                                                    |              |          |         |
| Please note: Unless you press "Submit" at the bottom of the page the uploaded file will not be saved in the system.<br>File: Deceder Sector Control of the page the uploaded file will not be saved in the system.<br>Max file size: 10 MB. Allowed file type: doc, doc.<br>Additional Questions<br>*Upload" button | k            |          |         |
| * Required question                                                                                                    |              |          |         |
| 11° [IMPORTANTI] ALL Authors' Information<br>All authorst Full James Affiliation and the Affiliation Address Phone # 5 mail should be burget                                                                                                    |              |          |         |
| An adultos fun Raine, reminiar Degree, Anniadon, Foatuni or die Anniaduri, Aduress, Filtorie -, Liman stoud de Opeo.                                                                                                    |              |          |         |
| 19. Please, type ALL AUTHORS' full name, Termin                                                                                                    | al           |          |         |
| degree, affiliation, position, address, phone # and e-ma                                                                                                    | nil 🖉        |          |         |
| 2° Submission Type                                                                                                    |              |          |         |
| Standware Presentation     A      20. Choose your submission type     20. Choose your submission type                                                                                                    |              |          |         |
| 3° Subject Area                                                                                                    |              |          |         |
| Courism     Grourism     Groups due to two subject areas: routism of nospitality.     Courism     Groupstality                                                                                                    |              |          |         |
| 4* Research Progress Status                                                                                                    |              |          |         |
| Please, choose one regarding your research progress status.         © Finalized study including results         © On-going research                                                                                                    | ess status   |          | ľ       |
|                                                                                                    |              |          |         |
| Submit. Cancel                                                                                                    |              |          | -       |
|                                                                                                    |              | 오전 9:2   | ⊧<br>28 |
| 🖶 search the web and windows                                                                                                    | 2 대한 🌍 🚍 😒 안 | 2015-08- | 30      |

> 23. To finalize, click "submit" button

- 21. Choose one of two subject areas: Tourism or Hospitality.22. Choose one regarding your research progress status.22. To finish your submission, you need to click "Submit" button.